Návod pro organizátory a svolavatele schůzek

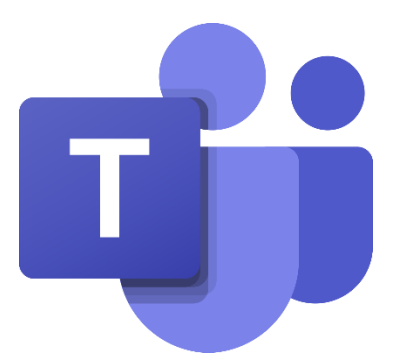

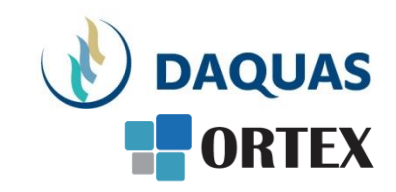

# Microsoft Teams: Online schůzky ve firmě, se zákazníky, dodavateli a dalšími partnery

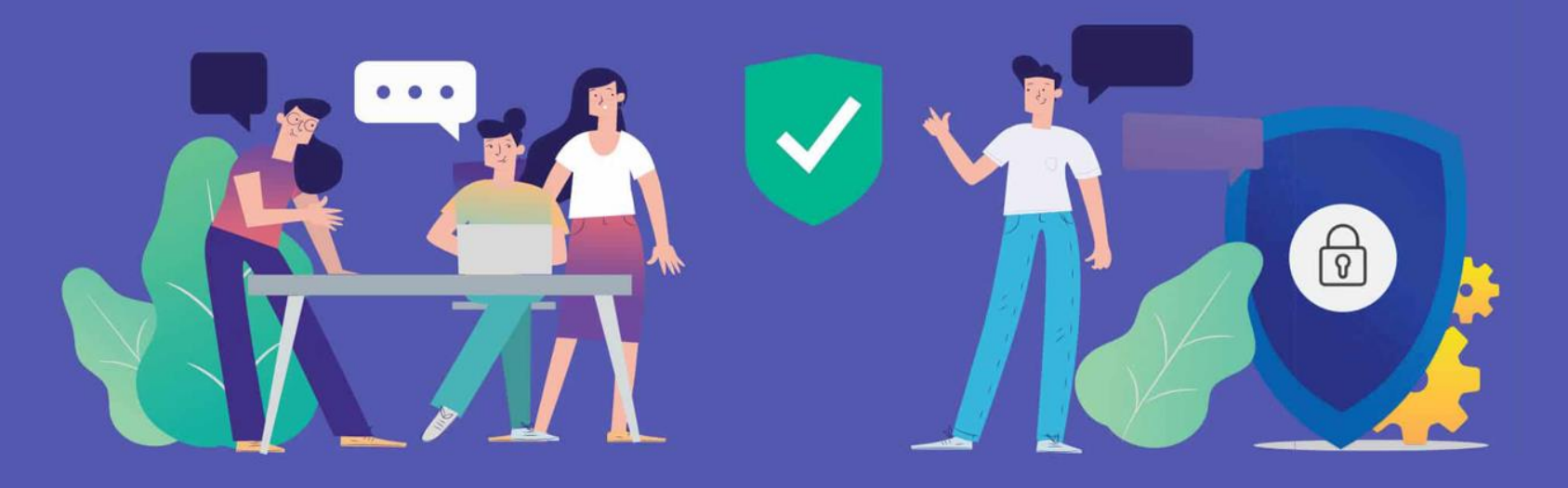

## Než začnete

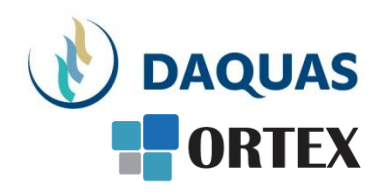

- Nebojte se zkoumat a zkoušet, buďte zvědaví a věřte si
- Na co přijdete sami, to už nikdy nezapomenete 🙂
- Na co přijdete a bude se vám líbit, ukažte i svým kolegům a přátelům potěšíte je, pomůžete jim a jistě si od nich nějaký dobrý tip také odnesete
- Věřte službě Teams, na světě s ní denně pracuje přes 50 milionů uživatelů (a počet stále rapidně roste)
- Když hledáte nějakou funkci, používejte pravé tlačítko myši a symbol "…"
- Když hledáte nějaký obsah, kontakt, atd. použijte vyhledávací okno úplně nahoře
- Uživatelé Teams zrealizují více než 4 miliardy minut hovorů denně
- Na youtube.com najdete mnoho video-návodů a tipů
- Základní video-přehled o možnostech Teams a Microsoft Online Services v češtině je <u>tady</u>
- Návody, tutoriály jako video i dokumenty najdete i přímo v nápovědě Teams v levém dolním rohu. Pomohou vám nabrat rychlost a využít lépe své možnosti

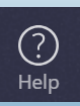

## Jak na to

## Technika

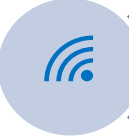

Počítač nebo mobilní zařízení (mobil, tablet) připojený na Internet, v něm internetový prohlížeč (jakýkoli)

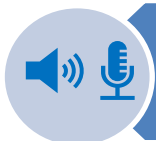

Zvukový výstup - tj. reproduktor a mikrofon. Mějte vše zapnuté

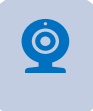

Třeba i web kameru (Má ji notebook i telefon)

Když nejste na Internetu, dá se do schůzky i jen **zavolat**.

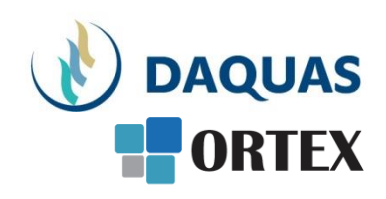

### Poznámka

V rámci tohoto návodu jsou popsány i funkce, které nemusí být k dispozici ve všech variantách služby Teams. Zda danou funkci máte či ne, záleží na typu licence či nastavení prostředí a také použitém klientu (webový/desktopový). Vyzkoušejte, ptejte se.

## Postup – založení schůzky

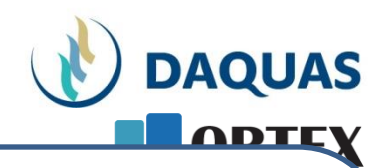

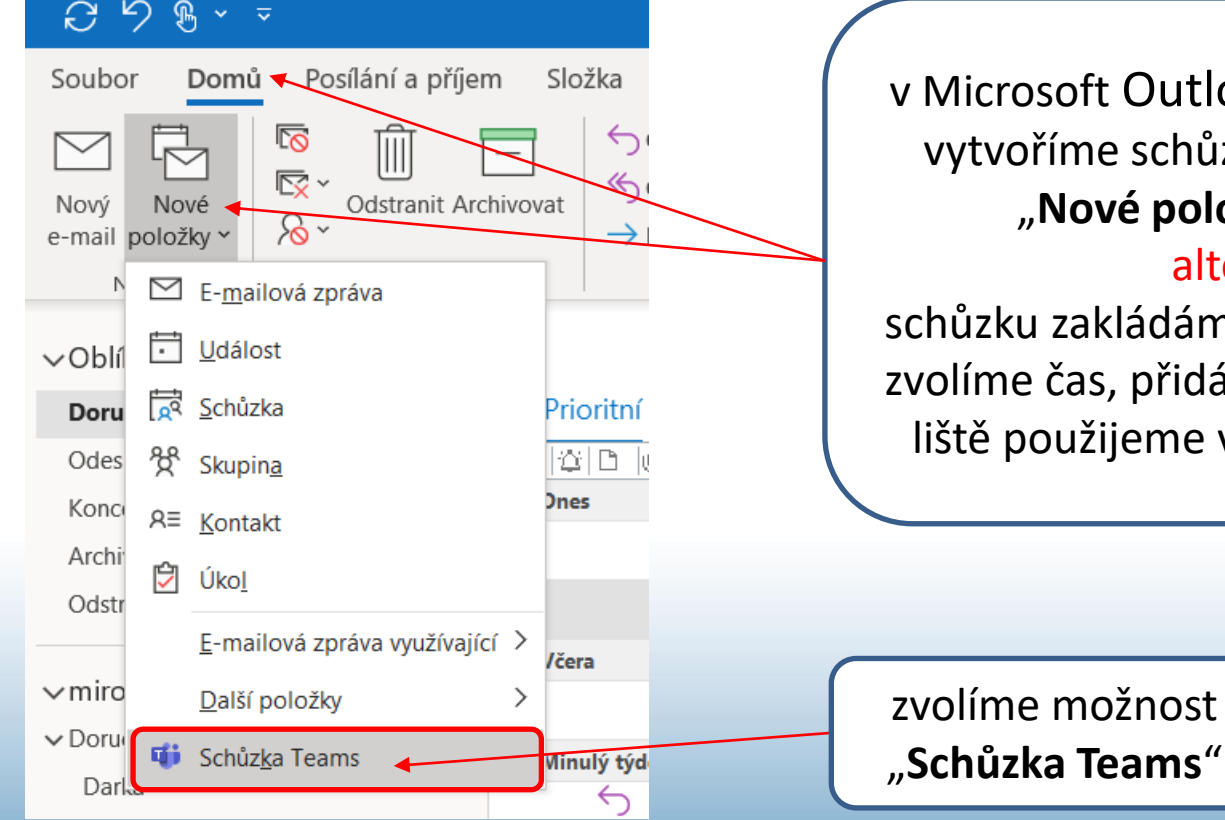

v Microsoft Outlook v záložce "Domů" vytvoříme schůzku kliknutím na ikonu "Nové položky" v horní liště alternativně

schůzku zakládáme v **Kalendáři** Outlooku, zvolíme čas, přidáme účastníky a na horní liště použijeme volbu "Schůzka Teams"

## Postup – založení schůzky

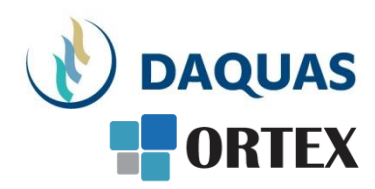

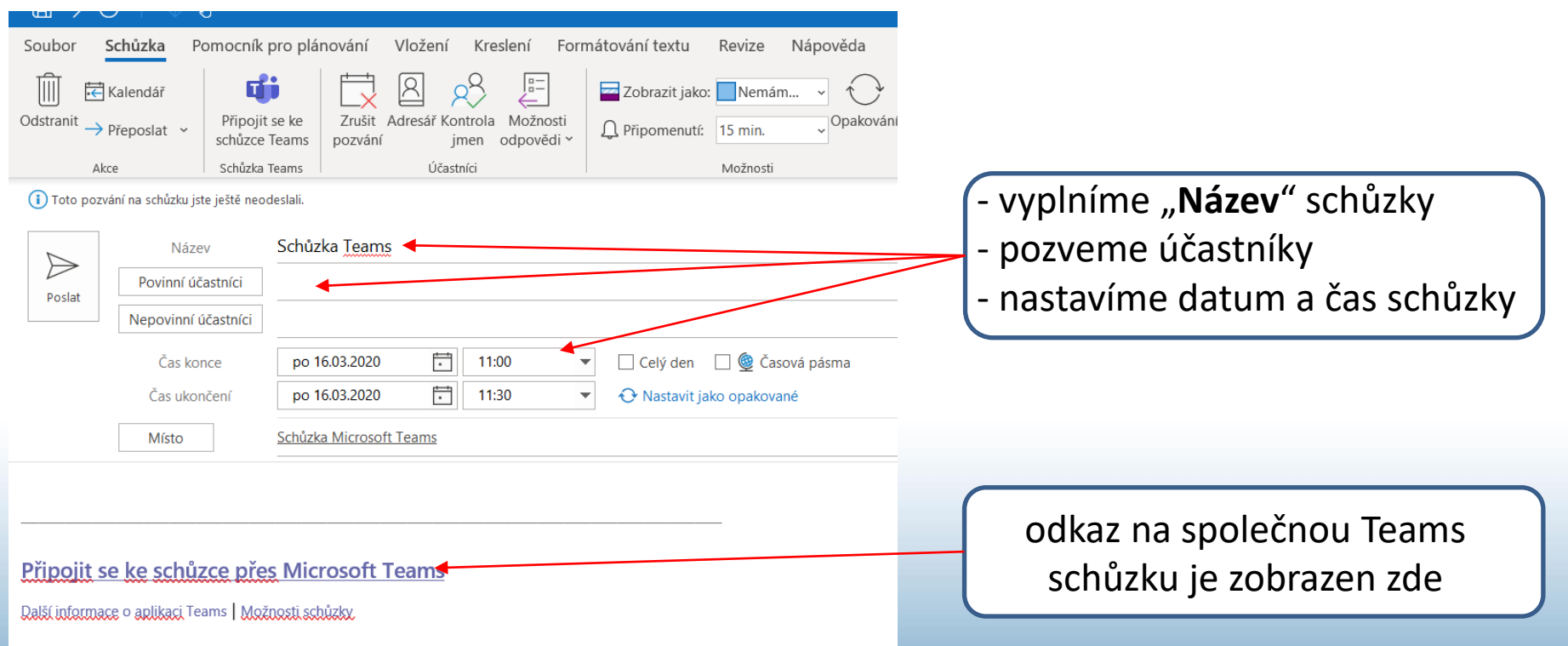

## Pozvánka pro účastníky

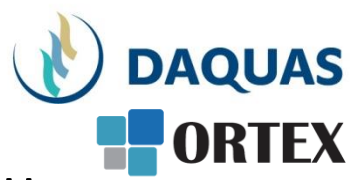

- Můžete je vyjmenovat rovnou v žádosti o schůzku v kalendáři (pokud je žádoucí, aby navzájem znali své mailové adresy) – to je vhodné pro malé týmy
- Můžete pouze sdílet odkaz a kontakty pro připojení to je vhodné při pořádání online webinářů pro větší audienci
- Uživatelům, kteří nejsou zběhlí v účasti na schůzkách můžete s pozvánkou poslat návod, který jsme pro ně vytvořili: Microsoft\_Teams\_call\_ucastnik\_navod.pdf

## Postup – připojení ke schůzce

#### V e-mailu s pozvánkou klikněte na odkaz

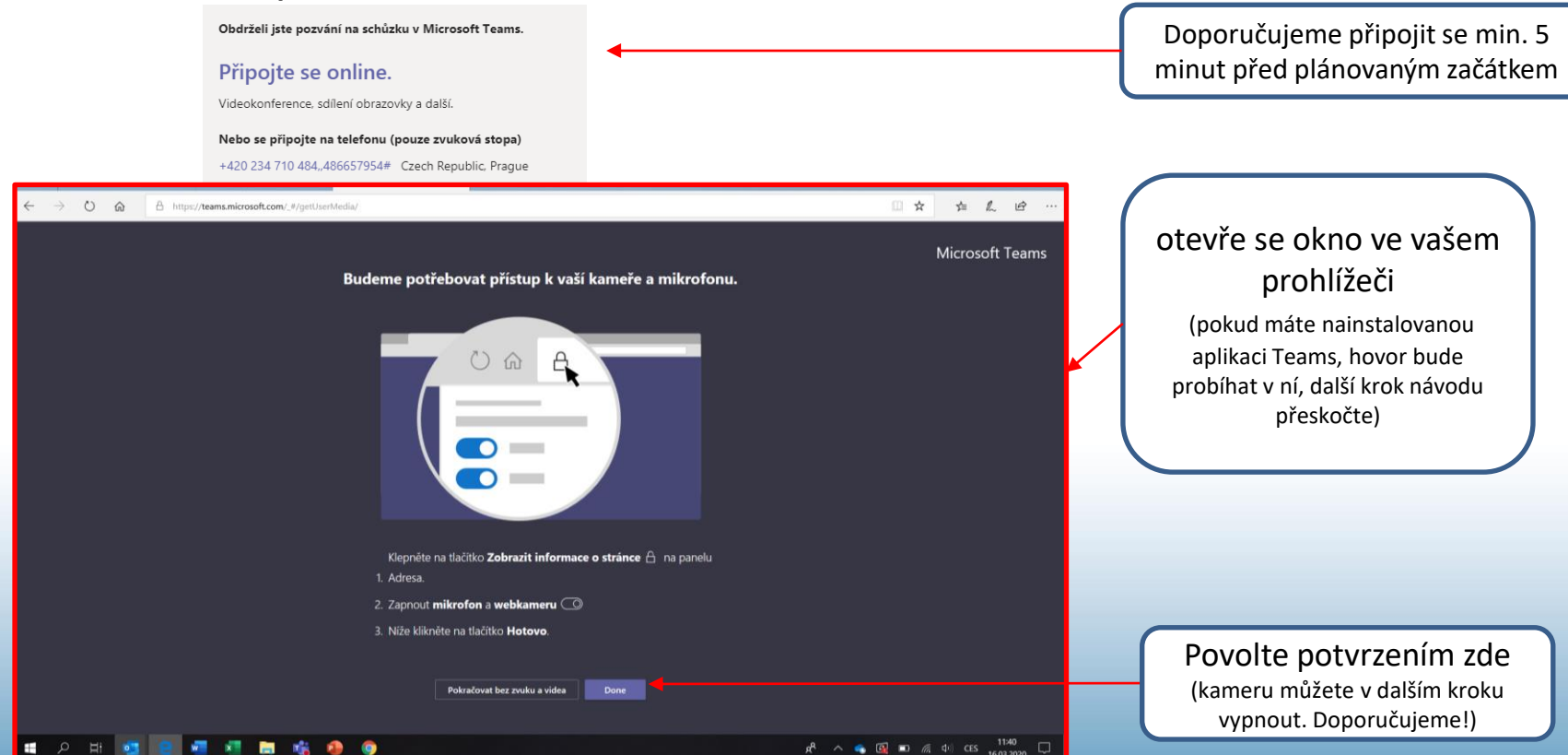

DAQUAS

## Postup – připojení ke schůzce

#### Otevře se okno v prohlížeči s nabídkou:

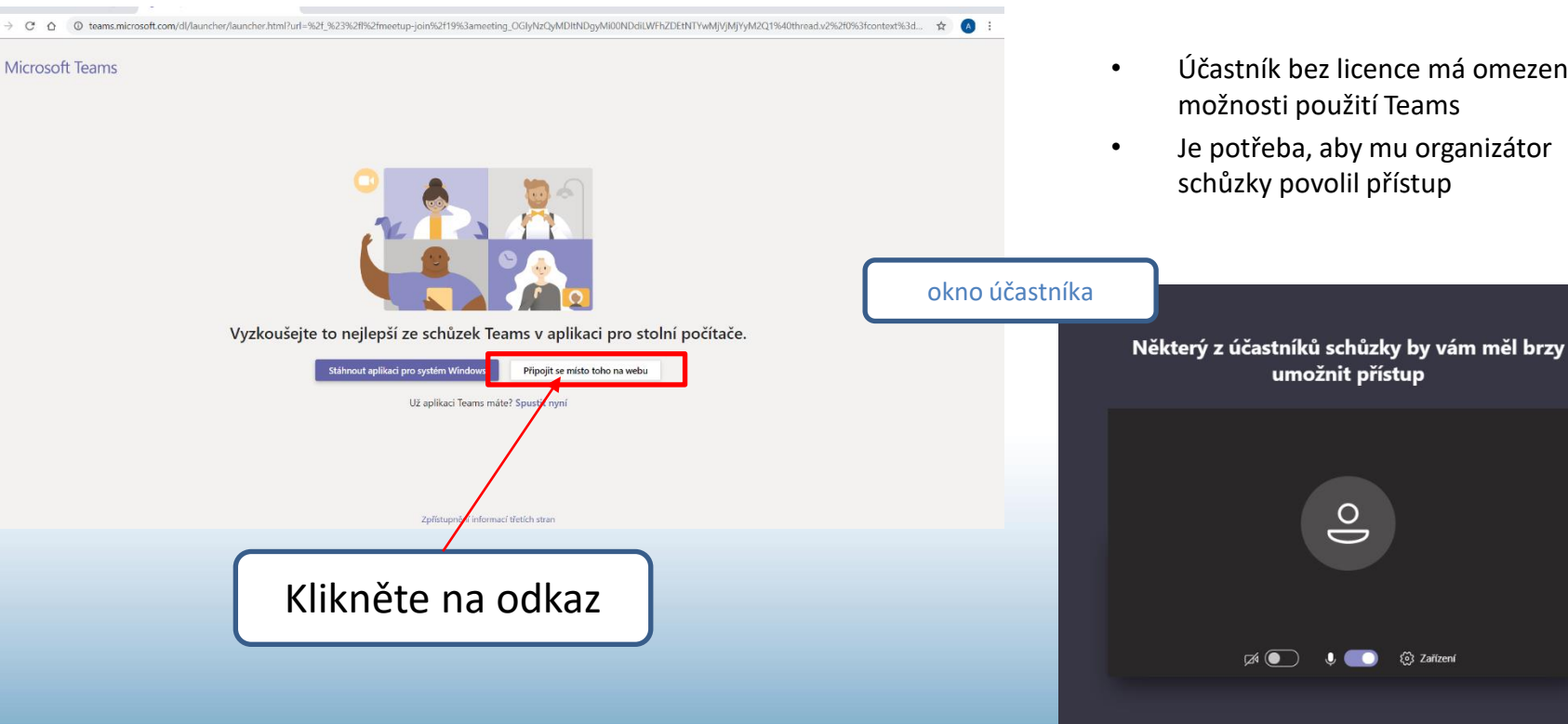

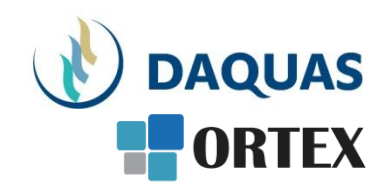

- Účastník bez licence má omezené možnosti použití Teams
- Je potřeba, aby mu organizátor schůzky povolil přístup

umožnit přístup

0

δ Zařízení

## Postup – připojení ke schůzce

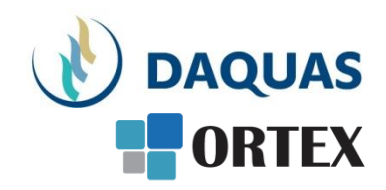

- Jako účastník bez licence máte omezené možnosti použití Teams hovoru.
- Je potřeba, aby organizátor schůzky povolil přístup.

| okno účastníka                                                 | okno organizátora                            |
|----------------------------------------------------------------|----------------------------------------------|
| Některý z účastníků schůzky by vám měl brzy<br>umožnit přístup |                                              |
| <b>O</b><br>Waiting                                            | g for ot<br>Adda<br>is writing in the helder |
| 🕫 💽 🌵 💽 🖏 Zařízení                                             | tiev Lobby ✓ Admit                           |

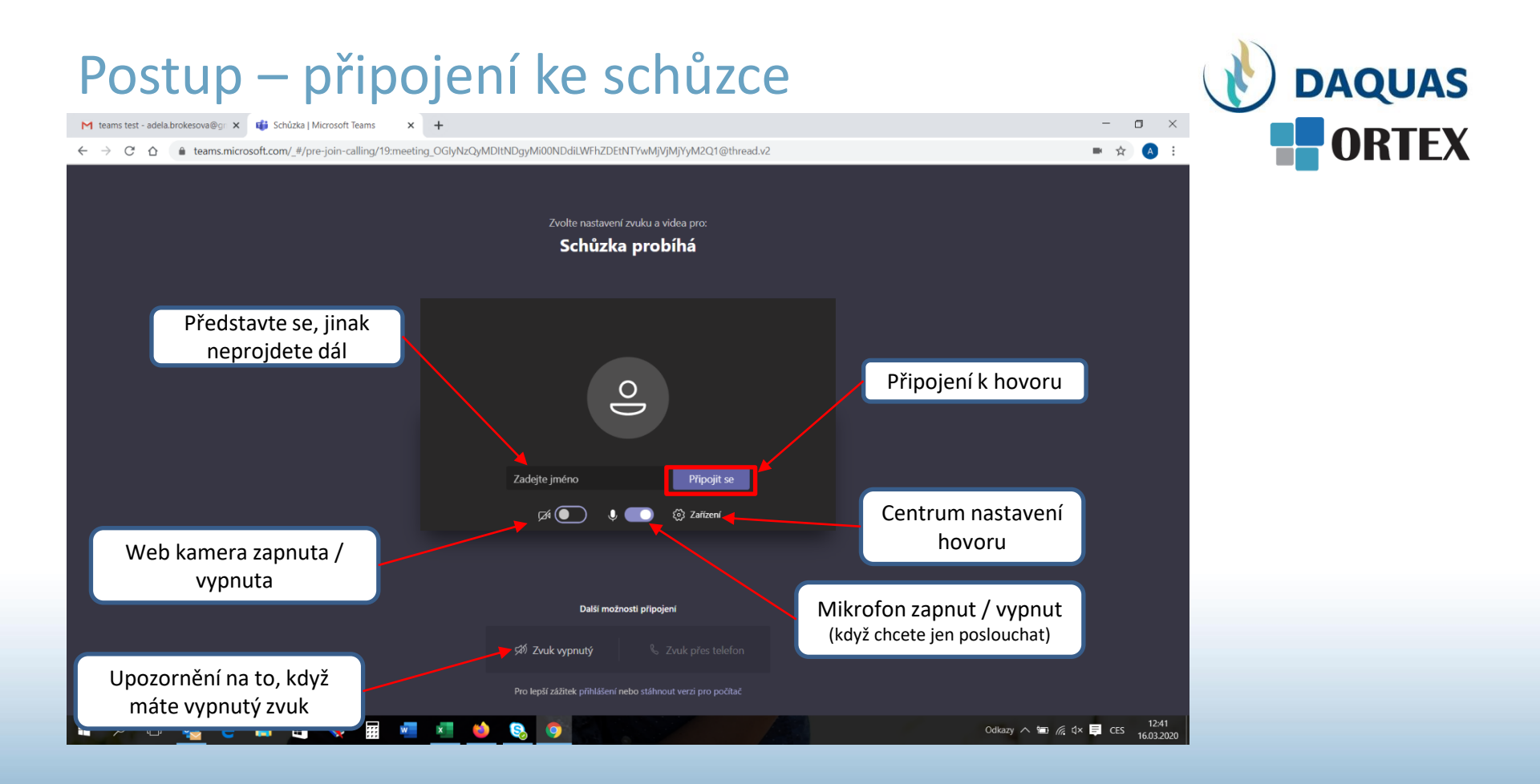

# V průběhu schůzky

• Když budete už ve schůzce, máte možnost:

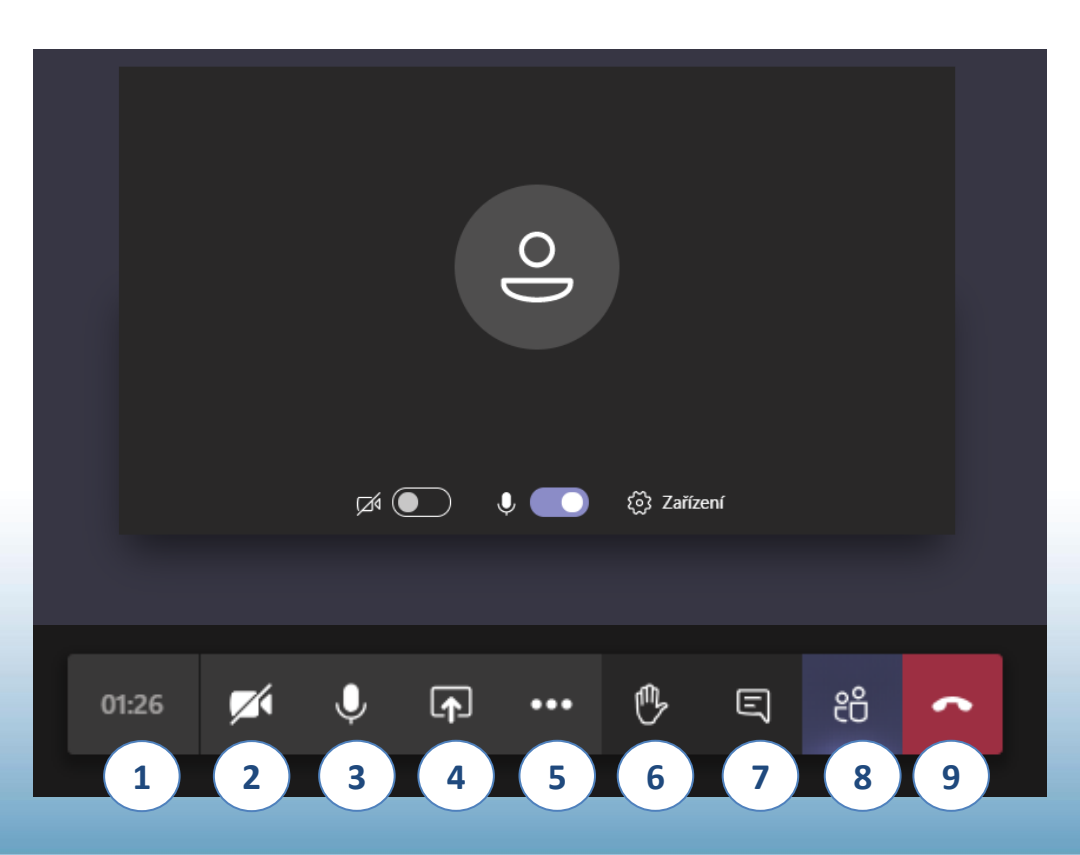

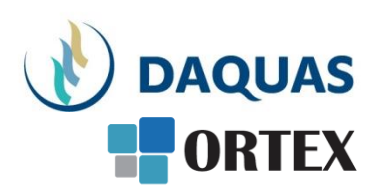

- Sledovat, jak dlouho už si povídáte
- 2. Vypnout / zapnout kameru
- 3. Vypnout / zapnout svůj mikrofon
- 4. Sdílet svou obrazovku počítače
- 5. Další volby hovoru

1.

- 6. Přihlásit se o slovo
- Možnost chatovat (psát si zprávy) se všemi najednou
- 8. Prohlídnout si, kdo je připojený
- Opustit schůzku (přes ten odkaz se pak dá kdykoli znova připojit)

## Další volby hovoru

• Během hovoru máte další možnosti:

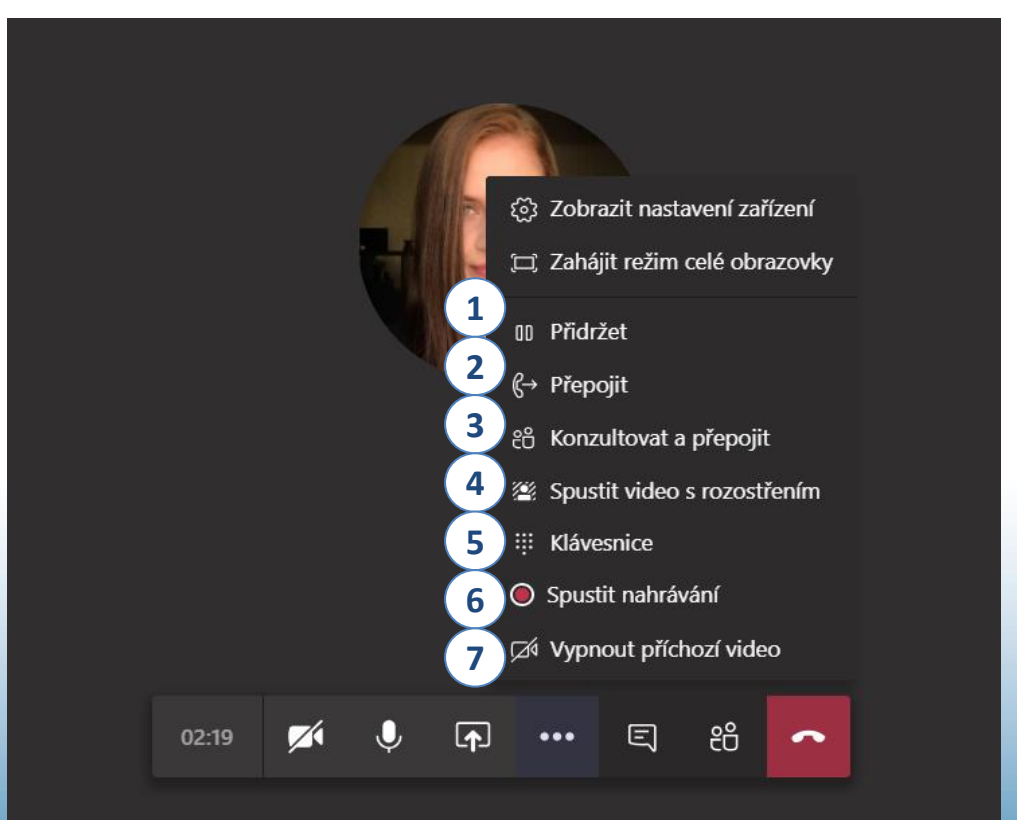

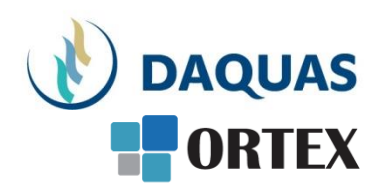

- 1. Přidržet hovor
- 2. Přepojit hovor na jiného uživatele
- Zavolat jinému uživateli a následně přepojit hovor
- 4. Zapnout webovou kameru s rozostřeným nebo nabídnutým pozadím
- 5. Zapnout numerickou klávesnici na obrazovce (pro vytáčení tel. čísel)
- 6. Spustit nahrávání hovoru (nahrává audio/video záznam)
- Vypnout příchozí videa od uživatelů (jejich webových kamer)

Nahrávání a sdílení záznamu s účastníky schůzky popisuje návod Microsoft\_Teams\_nahrávání\_stream\_navod.pdf 12

## Zapnutí Whiteboard (tabule)

• Během schůzky, můžete zapnout kreslicí tabuli:

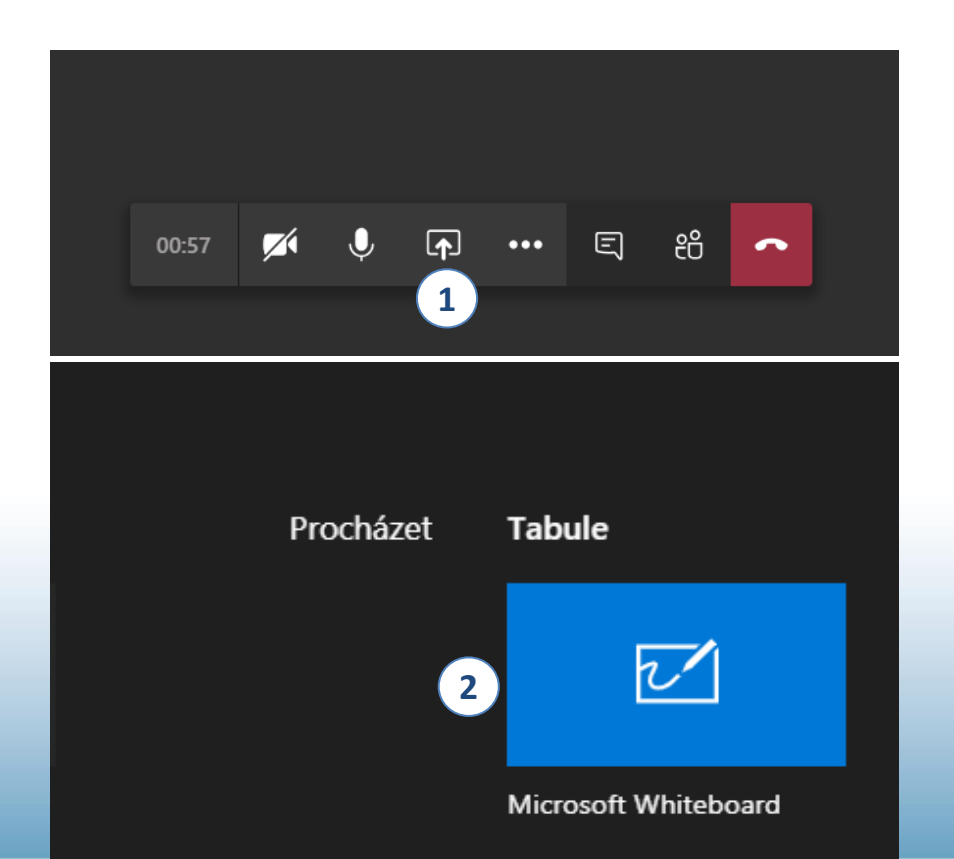

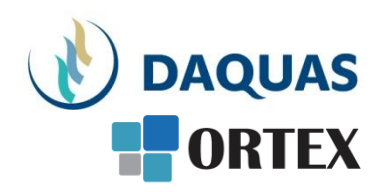

- 1. Sdílet svou obrazovku počítače
- 2. Vybrat Tabule (Whiteboard)

Poznámka: Tabuli můžou zapnout pouze uživatelé ze stejného tenantu, tzn. momentálně neumožňuje sdílet tabuli anonymním, federovaným ani externím uživatelům.

## Možnost chatovat se všemi najednou

 Během schůzky, můžete zapnout chatovací okno, kde můžete psát všem účastníkům schůzky, vč. posílání souborů:

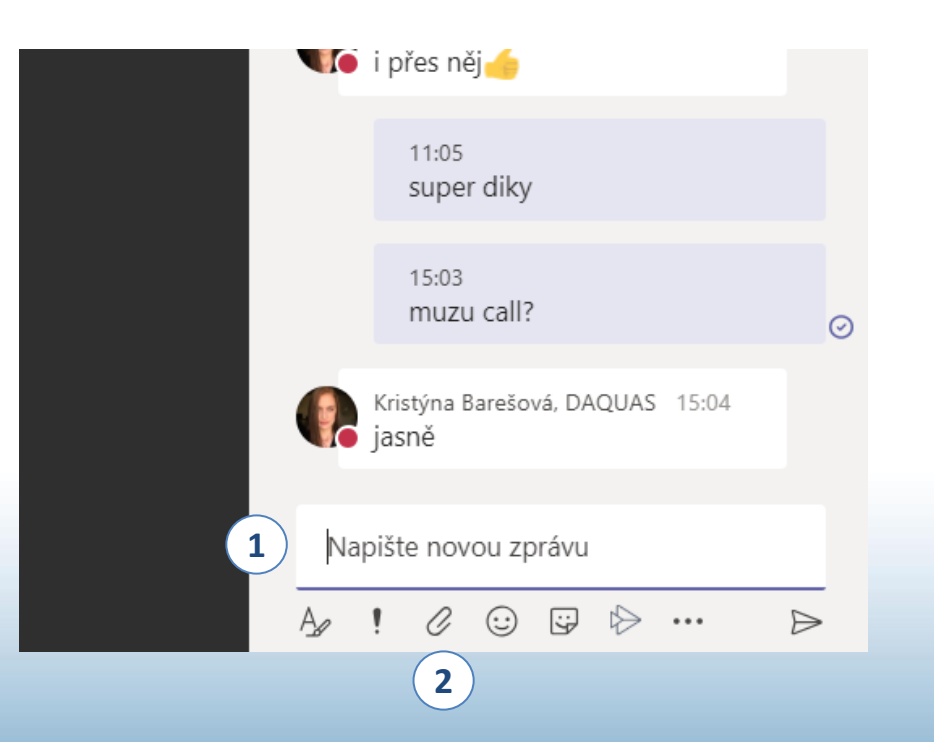

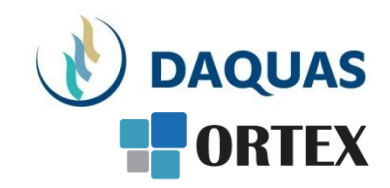

- 1. Řádek na psaní zprávy
- Vložení souboru, ke kterému mají přístup všichni účastníci schůzky

## Blahopřejeme! Právě jste se naučili zorganizovat schůzku online či webinář

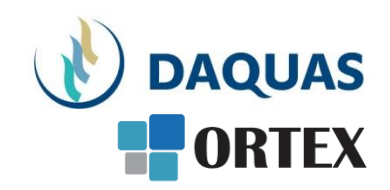

|   | Prezentaci pro vás s láskou vytvořil tým společnosti DAQUAS |
|---|-------------------------------------------------------------|
| m | Návod je autorský a vychází z našich vlastních zkušeností.  |

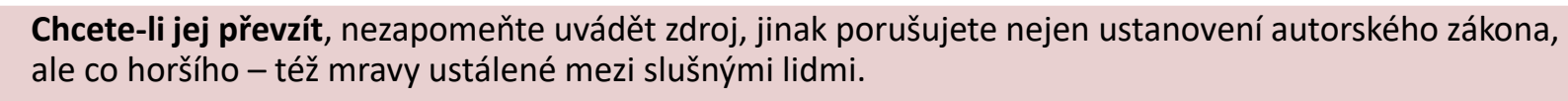

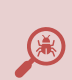

**Chcete-li jej užívat**, vězte, že jsme jej připravovali s maximální péčí, přesto nemusí být absolutně chybyprostý, už proto, že se online služby vytrvale vyvíjejí, v současnosti ještě mnohem rychleji, jak reagují na rapidně rostoucí požadavky.

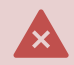

Narazíte-li na rozpor mezi návodem a chováním na své obrazovce, obraťte se na nás. Také dejte vědět, když budete chtít získat další návody, konzultace či jinou pomoc.

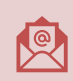

Máte-li otázky či připomínky, pište je, prosím, na obchod@ortex.cz

Pomáháme, aby vám IT pomáhalo!